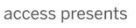

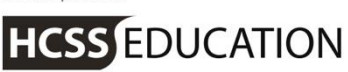

# HCSS Accounting

# HCSS Accounting Release Notes V 2.1

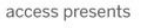

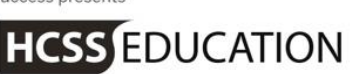

# 1. Reports\_

Enhancements have been made to a number of reports in v2.1:

- a. Financial>Transaction List Report
- b. Budget Holders>BvAvC
- c. Financials>Trial Balance
- d. Consolidated Trial Balance
- And 2 new report have been added
  - e. VAT>Download Previous VAT Return
  - f. VAT> Download Previous VAT 126

Details of these are given below.

# a. Financial>Transaction List Report

An additional column has been added to the Transaction List Report to show the CFR Code and Description.

#### Go to Reports>Financial>Transaction List Report

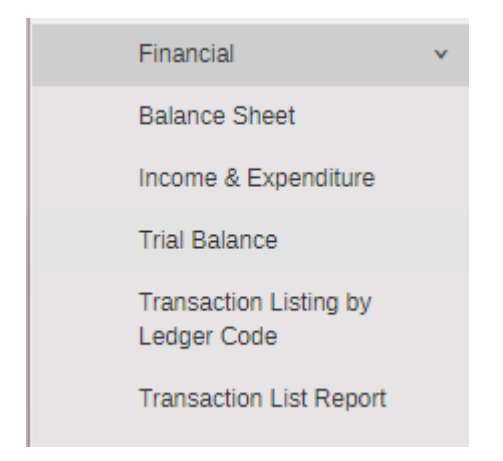

#### The following screen will appear

Transaction List

| Info - Your report wi | II automatically downloa | d once generated. Pleas | se cheo | r download folder. |  |  |
|-----------------------|--------------------------|-------------------------|---------|--------------------|--|--|
| Period From           | Period To                | Financial Year          | Ŧ       |                    |  |  |
| Ledger Codes          |                          |                         |         |                    |  |  |

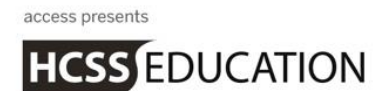

Select the period range you wish to run the report for.

Note: the report will be for the Year that you are in based on the Year displayed at the top of the screen

Click on Generate to run the report. It will be exported to Excel and be available in your downloads

| × A                        | В         | С        | D        | E            | F         | G        | Н       | 1.1     | J      | K      | L      | M       | N         | 0      | P Q         | B        | S           | T                     | U      | V      | V       | X        | Y        | Z        | AA 🗠     |
|----------------------------|-----------|----------|----------|--------------|-----------|----------|---------|---------|--------|--------|--------|---------|-----------|--------|-------------|----------|-------------|-----------------------|--------|--------|---------|----------|----------|----------|----------|
| Ledge                      | r Ledger  | Transad  | Transaci | saction Date | ltem De   | tt Value | T Value | Transac | Contac | Contac | Counte | Cost Ce | Cost Ce   | Fund C | Fund C(CFR  | Co CFR C | o Analysi   | Analysi               | VAT Co | VAT Co | Debit   | Credit F | Period   | Createc  | ated O 4 |
| 5 70113                    | Admin & I | P14PAYF  | CashBoo  | 04/05/2017   | ed sup ac | 474.54   | 0.00    | 474.54  |        |        |        | E0501   | Admin & I | 01     | Revenue E05 | Adminis  | trative and | clerical sta          | 0      |        | 474.54  | 0.00 F   | Period 1 | Lynne Kr | *****    |
| 3 10113                    | Admin & I | REV29    | CashBoo  | 04/05/2017   | [Reverse  | 213.57   | 0.00    | 213.57  |        |        |        | E0502   | HUB Adm   | 01     | Revenue E05 | Adminis  | trative and | clerical sta          | 10     |        | 0.00    | 213.57 F | Period 1 | Lynne Kr | *****    |
| <sup>7</sup> 0113          | Admin & I | REV29    | Cash Boo | 04/05/2017   | [Reverse  | 474.54   | 0.00    | 474.54  |        |        |        | E0501   | Admin & I | 01     | Revenue E05 | Adminis  | trative and | clerical sta          | 10     |        | 0.00    | 474.54 F | Period 1 | Lynne Kr | *****    |
| 3 10113                    | Admin & I | MAYPAY   | CashBoo  | 07/06/2017   | admin ad  | 456.55   | 0.00    | 456.55  |        |        |        | E0501   | Admin & I | 01     | Revenue E05 | Adminis  | trative and | clerical sta          | 0      |        | 456.55  | 0.00 F   | Period 2 | Lynne Kr | *****    |
| ) 70113                    | Admin & I | AUGPAY   | CashBoo  | 14/07/2017   | admin ov  | 166.65   | 0.00    | 166.65  |        |        |        | E0501   | Admin & I | 01     | Revenue E05 | Adminis  | trative and | clerical sta          | 10     |        | 166.65  | 0.00 F   | Period 5 | Lynne Kr | *****    |
| 0113                       | Admin & I | AUGSAL   | CashBoo  | 07/09/2017   | admin ov  | 166.65   | 0.00    | 166.65  |        |        |        | E0501   | Admin & I | 01     | Revenue E05 | Adminis  | trative and | clerical sta          | 10     |        | 166.65  | 0.00 F   | Period 5 | Lynne Kr | *****    |
| 0113                       | Admin & I | REV54    | Cash Boo | 07/09/2017   | [Reverse  | 166.65   | 0.00    | 166.65  |        |        |        | E0501   | Admin & I | 01     | Revenue E05 | Adminis  | trative and | clerical sta          | 10     |        | 0.00    | 166.65 F | Period 5 | Lynne Kr | *****    |
| 2 10112                    | Admin & I | JULYSAI  | Cash Boo | 14/07/2017   | HONARIL   | 6000.00  | 0.00    | 6000.00 |        |        |        | E0501   | Admin & I | 01     | Revenue E05 | Adminis  | trative and | clerical sta          | 10     |        | 6000.00 | 0.00 F   | Period 4 | Lynne Kr | *****    |
| 3 70110                    | Admin & I | P14PAYF  | CashBoo  | 04/05/2017   | ALPs rec  | ******   | 0.00    | ******  |        |        |        | E0502   | HUB Adm   | 01     | Revenue E05 | Adminis  | trative and | clerical sta          | 10     |        | ******  | 0.00 F   | Period 1 | Lynne Kr | *****    |
| 1 70110                    | Admin & I | REV29    | Cash Boo | 04/05/2017   | [Reverse  | ******   | 0.00    | ******  |        |        |        | E0502   | HUB Adm   | 01     | Revenue E05 | Adminis  | trative and | clerical sta          | 10     |        | 0.00    | ###### F | Period 1 | Lynne Kr | *****    |
| <ul> <li>Конно.</li> </ul> |           | DICAL AT | 0.10     | 1010010017   | 1.5.1     | 1100.00  | 0.00    | 1100.00 |        |        |        | F0F00   | Line vi J | 64     | D DOC       | A 1 1 1  | - e - e     | $ 1  \geq  1  \geq 1$ | No.    |        | 1100.00 | 0.00 5   | 5 A 14   | 1 IZ     | *****    |

The additional columns showing CFR Code and Description can be seen.

# b. Budget Holders>BvAvC\_

The Export to Excel format for the BvAvC now exports the values as numbers

#### Go to Reports>Budget Holders> BvAvC

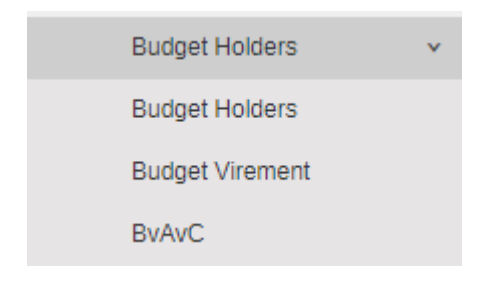

#### The following screen will appear

**BvAvC Report** 

| Expected Outturn Report will be run f                    | r Current Year and through to Period 12 any Selection Criteria will not be applied |
|----------------------------------------------------------|------------------------------------------------------------------------------------|
| Period From Period To 0                                  | Financial Year                                                                     |
| Cost Centre                                              | Cost Centre Group                                                                  |
|                                                          | Select Cost Centre Groups                                                          |
| Select Cost Centres                                      |                                                                                    |
| Select Cost Centres                                      |                                                                                    |
| Select Cost Centres Type % of Budget Spent × Comparative | Budget x Expected Outturn x Reset Subm                                             |

Select the period you wish to run the report for.

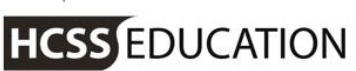

Note: the report will be for the Year that you are in based on the Year displayed at the top of the screen

#### Click on Submit to run the report

#### The report will display on the screen

#### BvAvC Report

| Expected Outturn      | Report will be run for Cu | rrent Year and through to | Period 12 any Selection | n Criteria will not be app | lied             |               |                      |
|-----------------------|---------------------------|---------------------------|-------------------------|----------------------------|------------------|---------------|----------------------|
| Period From           | Period To                 | Financial Year<br>2017    | ¥                       |                            |                  |               |                      |
| Cost Centre           | Balances Show In          | active Codes Sho          | w Ledger Codes          | Show Fund Codes            | Show Analysis Co | des           |                      |
| Select Cost Centres   | 5                         | Select Cost Centre (      | Groups                  |                            |                  |               |                      |
| Type % of Budget Spen | t 🗙 Comparative Budg      | get 🗙 Expected Outtu      | rn x                    |                            |                  | Reset         | Submit               |
| % of Budget Sport     | Comparative Purket        | Expected Outturn          |                         |                            |                  | Export to PDF | Export to Excel      |
| ✓ ES                  | Comparative Dudget        | Expected Outum            |                         |                            |                  |               |                      |
| Cost Centre           | Current Budget            | Current Budget to<br>Date | Actuals                 | Committed                  | Total            | Difference    | % of Budget<br>Spent |
| E0101 🚺               | 758130.64                 | 314224.31                 | 309780.27               | 0.00                       | 309780.27        | 448350.37     | 40.86                |
| E0102 🚺               | 25460.06                  | 10544.11                  | 4554.89                 | 0.00                       | 4554.89          | 20905.17      | 17.89                |
| E0301 🚺               | 196142.07                 | 81700.92                  | 128825.17               | 0.00                       | 128825.17        | 67316.90      | 65.68                |
| E0302 🚺               | 198991.45                 | 82533.34                  | 34763.13                | 0.00                       | 34763.13         | 164228.32     | 17.47                |

Select Export to Excel, all the values are correctly exported as numbers to 2 decimal places

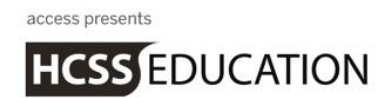

## c. Financial>Trial Balance

The Export to Excel format for the Trial Balance now exports the values as numbers

#### Go to Reports>Financials>Trial Balance

| Financial            | × |
|----------------------|---|
| Balance Sheet        |   |
| Income & Expenditure |   |
| Trial Balance        |   |

#### The following screen will appear

Trial Balance Report

| Period From Period Select a Period 🔻 | riod To<br>Select a Period 🔻 | Financial Year<br>2017 • |                            |       |        |
|--------------------------------------|------------------------------|--------------------------|----------------------------|-------|--------|
| Exclude Zero Balance                 | es Show Inacti               | ve Codes                 |                            | Reset | Submit |
|                                      |                              |                          | No data available in table |       |        |

Select the period you wish to run the report for.

Note: the report will be for the Year that you are in based on the Year displayed at the top of the screen

Click on **Submit** to run the report

The report will display on the screen

Select Export to Excel, all the values are correctly exported as numbers to 2 decimal places

# d. Consolidated Trial Balance

The Export to Excel format for the Consolidated Trial Balance now exports the values as numbers

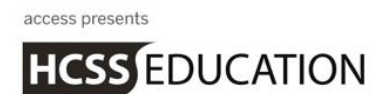

### e. Previous VAT Return

An enhancement to the existing VAT Return now allows previously claimed PDF VAT Reports to be downloaded.

#### Go to Reports>VAT>VAT Return

| VAT        | ~ |
|------------|---|
| VAT 126    |   |
| VAT Return |   |

#### The following screen will appear:

| Information                       |                                        |                               |                                |  |
|-----------------------------------|----------------------------------------|-------------------------------|--------------------------------|--|
|                                   |                                        |                               |                                |  |
| This report can b                 | a used to:                             |                               |                                |  |
| <ul> <li>View, Preview</li> </ul> | and Save details of the tran-          | sactions that will be used wh | nen generating your VAT Return |  |
|                                   |                                        |                               |                                |  |
| <ul> <li>Generate you</li> </ul>  | VAT Return and record the              | VAT for the associated trans  | actions as 'Claimed'.          |  |
| <ul> <li>Generate you</li> </ul>  | VAT Return and record the              | VAT for the associated trans  | sactions as 'Claimed'.         |  |
| <ul> <li>Generate you</li> </ul>  | VAT Return and record the              | VAT for the associated trans  | sactions as 'Claimed'.         |  |
| Generate you                      | Period To                              | VAT for the associated trans  | sactions as 'Claimed'.         |  |
| Generate you     Period From      | VAT Return and record the<br>Period To | VAT for the associated trans  | sactions as 'Claimed'.         |  |

# Click on 🛄 next to the title

A select box will appear giving a drop down list of all previous VAT Returns

| Previous Returns - 2016           | x |
|-----------------------------------|---|
| Date/Time of Return               |   |
| Please select Date/Time of Return | * |
|                                   | ٩ |
| Mon 07 August 2017 15:06          |   |
|                                   |   |

Select the return you wish to download and click on Download PDF

# f. Previous VAT 126

An enhancement to the existing VAT 126 now allows previously claimed PDF VAT Reports to be downloaded.

#### Go to Reports>VAT>VAT 126

| VAT        | • |
|------------|---|
| VAT 126    |   |
| VAT Return |   |

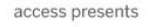

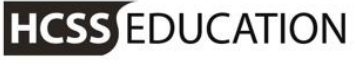

#### The following screen will appear:

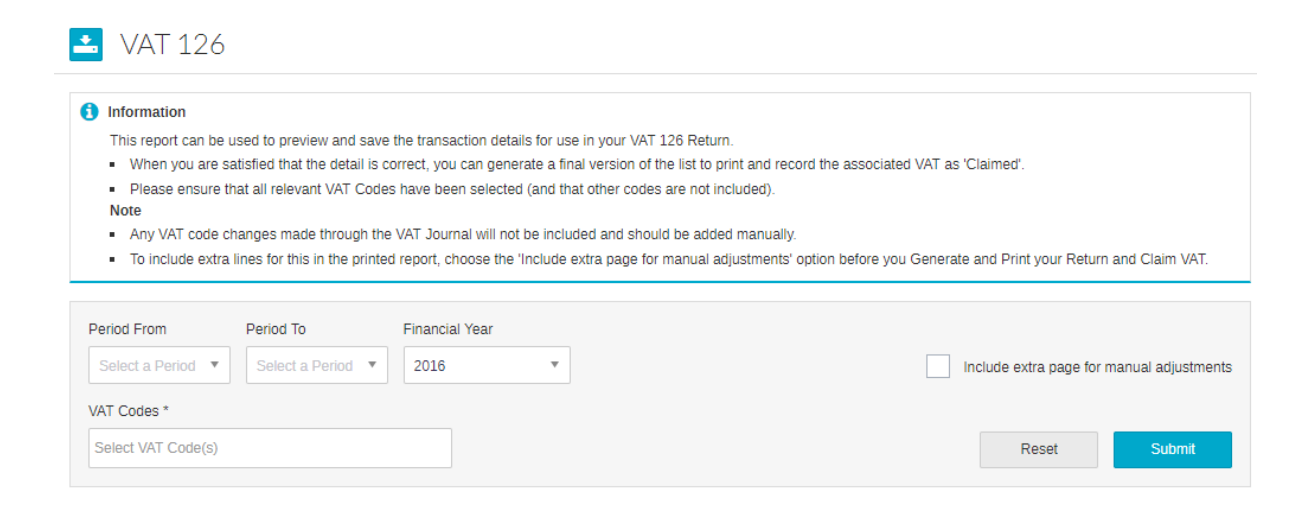

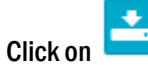

#### next to the title

A select box will appear giving a drop down list of all previous VAT 126

| Previous Returns - 2016           | × |
|-----------------------------------|---|
| Date/Time of Return               |   |
| Please select Date/Time of Return |   |
|                                   | Q |
| Mon 07 August 2017 15:06          |   |
|                                   |   |

Select the return you wish to download and click on Download PDF

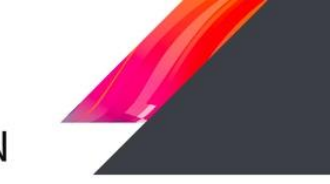

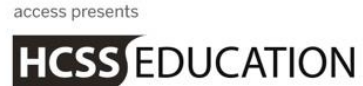

# 2. Logo for Purchase Order

## a. Defaults>Upload Logo for PO

A new template has been added for Purchase Orders which allows the uploading of a school logo

#### Go to System Setup>Defaults>Miscellaneous (Previously named Tolerances)

| ito Generation         | Purchases                         | Sales               | Petty Cash           | Bank Accounts        | Miscellaneous | Email |  |
|------------------------|-----------------------------------|---------------------|----------------------|----------------------|---------------|-------|--|
| Enable Toler<br>on VAT | ance Checking                     |                     | Enable Trans         | saction Date Warning |               |       |  |
| heck to Pence          |                                   |                     |                      |                      |               |       |  |
| Request con            | firmation of Bank Acc<br>ort Logo | ount selection when | Submitting Cash Book | k Journals           |               |       |  |
|                        |                                   |                     |                      |                      |               |       |  |

A new option is available on the tab to attach a Report Logo. Tick the box and click on the to upload your logo. The file must be either .jpg, .jpeg or.png

When your logo is saved you will see the name of the file next to the paperclip.

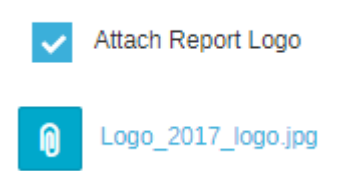

#### Click on Save

Go to the Purchases Tab and click on the drop down list for Default Order Template

Select Purchase Order with Logo

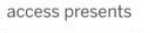

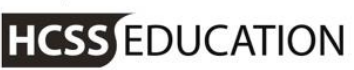

# Default Settings

| Auto Generation                                | Purchases | Sales | Petty Cash                    | Bank Accounts          | Miscellaneous   |  |  |
|------------------------------------------------|-----------|-------|-------------------------------|------------------------|-----------------|--|--|
| Check Budget                                   | S         |       | Treatment of prefe            | rred Suppliers in supp | olier drop down |  |  |
| Check Budget Actio                             | n         |       | Show First 🔻                  |                        |                 |  |  |
| Warn                                           |           | *     | Default Order Template        |                        |                 |  |  |
| Aged Creditor Period Thresholds (days overdue) |           |       | PO - Purchase Order With Logo |                        |                 |  |  |
| 30                                             |           |       | Default Requisition Template  |                        |                 |  |  |

Click on Save

# b. Stationery Details>Purchase Order with Logo\_

A new template is available in Stationery Details, Purchase Order with Logo

Go to System Setup>Stationery Details

Click on the drop down list and select Purchase Order with Logo

| Select Template:           | Add Custom Text:                                                                                                    |      |        |
|----------------------------|----------------------------------------------------------------------------------------------------|------|--------|
| Purchase Order With Logo + | Please advise of inability to supply<br>or other queries.<br>A Delivery Note showing Order<br>Number must accompany the<br>goods.<br>Please quote the Order Number on<br>the invoice Issued subject to<br>standard terms and conditions a |      |        |
|                            |                                                                                                    | Save | Cancel |
|                            |                                                                                                    |      |        |
| L                          | _OGO                                                                                                    |      |        |

The custom text from the Default Purchase Order is copied across and can be amended if required.

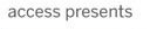

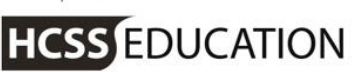

Remember to click on Save if any changes are made

# c. Transactions>Orders>Purchase Order

When a new Purchase Order is created and emailed to a supplier the Logo will be shown. Any existing Purchase Orders downloaded again will be updated to include the logo.

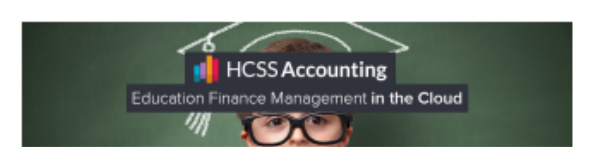

#### **Purchase Order**

| То                   |         |
|----------------------|---------|
| ALLGOOD LTD          |         |
| Test Building        |         |
| 111 Tester Lane      |         |
| Testing Busiess Park |         |
| Testington           |         |
| Testshire            |         |
| T3S T3R              |         |
| FAO:                 |         |
|                      |         |
| From                 | Deliver |

Jane Gibson Accounting Test School My good old test School

VAT Number 123456789

SK11 6AB

#### Delivery Address Jane Gibson Accounting Test School My good old test School

VAT Number 123456789 SK11 6AB

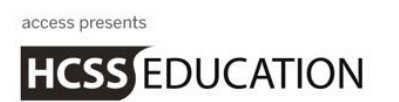

# 3. Default Sales Credit Note a. Defaults>Sales

A new template has been added for a Default Sales Credit Note.

#### Go to> System Setup>Defaults>Sales

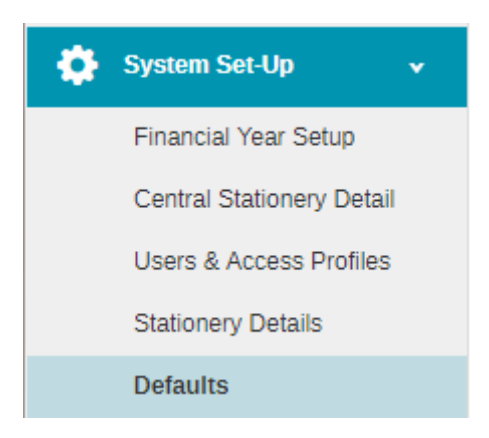

#### The following screen will appear

#### Default Settings

| Auto Generation    | Purchases            | Sales   | Petty Cash                     | Bank Accounts     | Miscellaneous | Email       |               |  |
|--------------------|----------------------|---------|--------------------------------|-------------------|---------------|-------------|---------------|--|
| Aged Debtor Period | d Thresholds (days o | verdue) | Default Debtor Let             | er                |               | Attach scan | ned signature |  |
| 30                 |                      |         |                                |                   | ▼             |             |               |  |
|                    |                      |         | Default Sales Invoi            | ce Template       |               | 0           |               |  |
| 60                 |                      |         | SO - Default Sales Invoice 🗙 🔻 |                   |               |             |               |  |
|                    |                      |         | Default Sales Cred             | iit Note Template |               |             |               |  |
| 90                 |                      |         | SC - Default Sale              | es Credit Note    | × v           |             |               |  |
|                    |                      |         | Default Customer I             | Email Template    |               |             |               |  |
|                    |                      |         |                                |                   | ~             |             |               |  |

Select Default Sales Credit Note from the dropdown for Default Sales Credit Note Template Click on **Save** 

# b. Stationery Details>Default Sales Credit Note\_

A new template is available in Stationery Details, Default Sales Credit Note

Go to System Setup>Stationery Details

Click on the drop down list and select Default Sales Credit Note

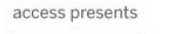

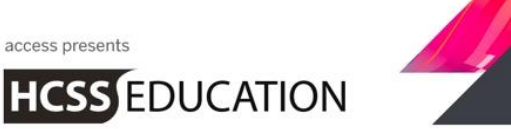

| Stationery Details          |                     |                 |       |        |
|-----------------------------|---------------------|-----------------|-------|--------|
| Select Template:            | Add Custom Text:    |                 |       |        |
| Default Sales Credit Note v |                     |                 |       |        |
|                             |                     |                 |       |        |
|                             |                     |                 |       |        |
|                             |                     |                 |       |        |
|                             |                     |                 |       |        |
|                             |                     |                 | Save  | Cancel |
|                             |                     |                 |       |        |
|                             | Sales C             | redit Note      |       |        |
|                             |                     | 7               |       |        |
| Test                        | School              |                 |       |        |
| Testsh                      | nire County Council |                 |       |        |
| Test S                      | quare               |                 |       |        |
| Testin                      | gton                |                 |       |        |
| Testsh                      |                     |                 |       |        |
| FAO:                        | Test Contact        |                 |       |        |
| 140.                        | rest contact        |                 |       |        |
| From                        |                     | Credit Note No. | CRED1 |        |

Add any required custom text and click on Save

# c. Transactions>Sales Credit Note\_

When a new Sales Credit Note is created a PDF will be available to download by clicking on the PDF link. It will also be possible to download a PDF for an existing Sales Credit Note

| + · Sales Credit Note |                                     |              |             |            |           |        |   |     |                  |
|-----------------------|-------------------------------------|--------------|-------------|------------|-----------|--------|---|-----|------------------|
| Actions               | Actions    Search for a record    Q |              |             |            |           |        |   |     |                  |
| Reference             | Date                                | Contact      | Description | Nett Value | VAT Value | Total  | N | Pdf | Status           |
| CNI45646              | 17/11/2017                          | Corovon Club | Credit      | CE0.00     | co. oo    | 050.00 |   |     | Deadute Dessist  |
| CIV40040              | 1//11/2017                          | Caravan Ciub | Credit      | £30.00     | £0.00     | £50.00 |   |     | Ready to Receipt |

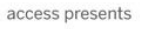

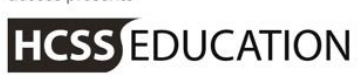

### Sales Credit Note

| То                                      |                  |            |
|-----------------------------------------|------------------|------------|
| Caravan Club                            |                  |            |
| Test Building                           |                  |            |
| 111 Tester Lane                         |                  |            |
| Testing Busiess Park                    |                  |            |
| Testington                              |                  |            |
| Testshire                               |                  |            |
| T3S T3R                                 |                  |            |
| FAO:                                    |                  |            |
|                                         |                  |            |
| From                                    | Credit Note No.  | CN45646    |
| Jane Gibson Accounting Test School      | Credit Note Date | 17/11/2017 |
| My good old test School                 |                  |            |
| , , , , , , , , , , , , , , , , , , , , |                  |            |
|                                         |                  |            |
| VAT Number 123456789                    |                  |            |
|                                         |                  |            |
|                                         |                  |            |
| SK11 6AB                                |                  |            |

| Description | Nett  | VAT  | Total |
|-------------|-------|------|-------|
| Credit      | 50.00 | 0.00 | 50.00 |

| Nett     | 50.00 |
|----------|-------|
| VAT @20% | 0.00  |
| Total    | 50.00 |

| Raised By: | Jane Gibson                       |
|------------|-----------------------------------|
| Signature: |                                   |
|            | Authorised Signature              |
| Date:      | 17 NOV 2017                       |
|            | Raised By:<br>Signature:<br>Date: |

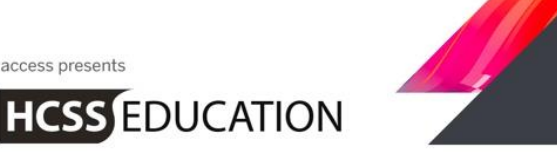

access presents

# 4. Optional Cash Book Warning a. Defaults>Miscellaneous

A new tick box has been added on the Miscellaneous tab (Previously named Tolerances) allowing a warning to be shown when posting a Cash Book Journal identifying which Bank Account the journal is being posted against.

Go to System Setup>Defaults>Miscellaneous

| Ф | System Set-Up 🗸 🗸 🗸 🗸     |
|---|---------------------------|
|   | Financial Year Setup      |
|   | Central Stationery Detail |
|   | Users & Access Profiles   |
|   | Stationery Details        |
|   | Defaults                  |

#### The following screen will appear:

**Default Settings** 

| Auto Generation                 | Purchases            | Sales              | Petty Cash          | Bank Accounts        | Miscellaneous | Email |      |
|---------------------------------|----------------------|--------------------|---------------------|----------------------|---------------|-------|------|
| Enable Tolera                   | nce Checking         |                    | Enable Tran         | saction Date Warning |               |       |      |
| Tolerance Mode<br>Warn on Error |                      | •                  | Date Older Than     |                      |               |       |      |
| Check to Pence                  |                      |                    |                     |                      |               |       |      |
| Request conf                    | rmation of Bank Acco | unt selection when | Submitting Cash Boo | ik Journals          |               |       |      |
| <ul> <li>Attach Repo</li> </ul> | rt Logo              |                    |                     |                      |               |       |      |
| Cogo_2017                       | logo.jpg             |                    |                     |                      |               |       |      |
| Cancel                          |                      |                    |                     |                      |               |       | Save |

If you wish to activate the warning click in the tick box and then on Save

# b. Transactions>Journals>Cash Book Journal

When you add a new cash book journal a warning will appear on Submit or Submit and Add Another

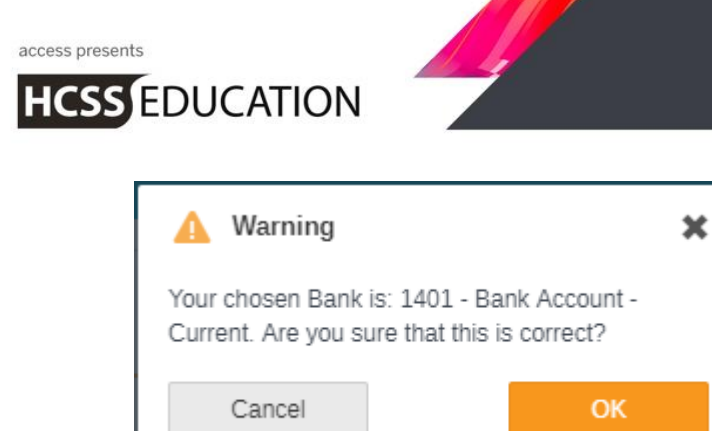

Clicking on **OK** will post the journal to the chosen bank account, clicking on **Cancel** will close the warning and take you back to the Cash Book Journal and allow you to change the bank account.